## ADRESSES

## **Préambule**

Permet de sortir les adresses salariés sur différents formats d'édition.

## Description de la fenêtre

Au menu de Studio, cliquez sur « Editions » puis sur « Salariés » et enfin « Adresses ».

| Selection salariés                                              | s E                                                     | dition de<br>  L'adresse de réside<br>  L'adresse de trava | ince |
|-----------------------------------------------------------------|---------------------------------------------------------|------------------------------------------------------------|------|
| depuis le                                                       | 01/01/2015                                              | Début f                                                    | in   |
| Edition par<br>Code salarié<br>Nom                              | 31/12/2015                                              | 222222                                                     | 222  |
| Type édition<br>Etiquettes 2 d<br>Etiquettes 2 d                | de front RéfL7162<br>de front RéfL7163                  |                                                            | •    |
| Etiquettes 3 (     Page blanche     Enveloppe R     Enveloppe R | de front RéfL7160<br>e avec adresse<br>léf C6<br>léf DL |                                                            |      |
| Page adresse     Ettre DSN co                                   | e + Lettre DSN<br>ondensée seule                        | Même déjà éditée                                           |      |
| <b>v</b> 🖉                                                      | ok 👫 Configure                                          | S Fermer                                                   |      |

- ① Sélectionner l'année de traitement.
- ② Sélection des salariés : En cochant «Tous» vous pouvez sélectionner l'année de traitement. En sélectionnant «Ceux ayant travaillés» vous avez accès à la zone «depuis le» et «jusqu'au».
- Sélection des périodes.
- ④ Sélection de l'impression soit par «Code salarié» ou par «Nom».
- ⑤ Permet de sélectionner le format des étiquettes, d'éditer une page blanche avec l'adresse ou sélectionner le format de l'enveloppe.

| Etiquettes 2 de front Réf L7162 : | 16 étiquettes - 99,0 x 33,9 mm.             |
|-----------------------------------|---------------------------------------------|
| Etiquettes 2 de front Réf L7163 : | 14 étiquettes - 99,1 x 38,1 mm.             |
| Etiquettes 3 de front Réf L7160 : | 21 étiquettes - 63,5 x 38,1 mm.             |
| Page avec l'adresse :             | Page blanche - Format A4 - Edition Portrait |
| Enveloppe Réf C6 :                | 114 x 162 mm                                |
| Enveloppe Réf DL :                | 110 x 220 mm                                |
|                                   |                                             |

- 🗇 Sélectionner la fourchette de salarié dans la table des salariés ou faites une sélection individualisée des salariés.

Permet d'imprimer la lettre d'information DSN.

## **Procédure**

Renseigner les différents paramètres, puis cliquer sur le bouton.

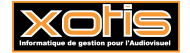

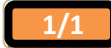